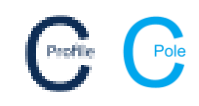

- 1. Open a COLDNet Pole or COLDNet Profile file
- 2. If you're using COLDNet Pole select the Configuration option from the top tool bar menu. If you're using COLDNet Profile select the Design Parameters & Libraries option from the top tool bar menu. A new window will open as shown below

|                                                                                                    |                                                                                     |                                                                 | Tables To                                                      |                           |                                  |                                                   | class David                                                                                                    | - Dista Cua                                              | - Undo Redo       | Clear Lindo/Reds                                                                                                    | Liete                                            | Tale History                       | 141.00    | Rive Date: Course Continue - 2D Marson                                                                                                    | 2060 cuide tetermetice ce                                                                                                    | lev leterer |
|----------------------------------------------------------------------------------------------------|-------------------------------------------------------------------------------------|-----------------------------------------------------------------|----------------------------------------------------------------|---------------------------|----------------------------------|---------------------------------------------------|----------------------------------------------------------------------------------------------------|----------------------------------------------------------|-------------------|----------------------------------------------------------------------------------------------------|--------------------------------------------------|------------------------------------|-----------|----------------------------------------------------------------------------------------------------|----------------------------------------------------------------------------------------------------|-------------|
| Parameter File & Component Lib                                                                                | braries                                                                             |                                                                 |                                                                |                           |                                  |                                                   |                                                                                                    |                                                          |                   |                                                                                                    |                                                  |                                    |           |                                                                                                    |                                                                                                    |             |
| Component Libraries Conduc                                                                                    | ctors Voltages Poles                                                                | Pole Bases I                                                    | Insulators (                                                   | rossarr                   | ms Soil T                        | vpes St                                           | avs Pole Plant Pr                                                                                                    | oer Symbols                                              | Markup            |                                                                                                    |                                                  |                                    |           |                                                                                                    |                                                                                                    |             |
| Change Parameter File St                                                                                      | ave As New Parameter Fi                                                             | e Cancel C                                                      | hanges S                                                       | ave Cha                   | anges & C                        | lose (Thir                                        | s file only)                                                                                                    |                                                          |                   |                                                                                                    |                                                  |                                    |           |                                                                                                    |                                                                                                    |             |
|                                                                                                    |                                                                                     |                                                                 |                                                                |                           |                                  |                                                   |                                                                                                    |                                                          |                   |                                                                                                    |                                                  |                                    |           | Calculation Methods                                                                                                    |                                                                                                    |             |
|                                                                                                    |                                                                                     |                                                                 |                                                                | Ch                        | anne Loci                        | tion wher                                         | re the libraries are 5                                                                                                    | band                                                     |                   |                                                                                                    |                                                  |                                    |           | Tension Calculation Method                                                                                                    | HorizontalPulingSpan                                                                                                    |             |
| t there also                                                                                                  |                                                                                     |                                                                 |                                                                | -                         |                                  |                                                   |                                                                                                    |                                                          |                   |                                                                                                    |                                                  |                                    |           |                                                                                                    | , and the second second s |             |
| Libraries                                                                                                    |                                                                                     |                                                                 |                                                                |                           |                                  |                                                   |                                                                                                    |                                                          |                   |                                                                                                    |                                                  |                                    |           | Pole Allowable Tipload<br>Calculation Method:                                                                                                    | usePoleStrength ~                                                                                                    |             |
| Conductor Library:                                                                                            | C:\Users\Kieren Hatchn                                                              | nan\Documen                                                     | ts\COLDNet\                                                    | Librarie                  | isWZDefa                         | alt.COLDO                                         | Conductors                                                                                                    |                                                          |                   |                                                                                                    |                                                  | Change File                        |           | Pole Tipload Allowable Bending                                                                                                    |                                                                                                    |             |
| Voltage Library:                                                                                              | C:\Users\Kieren Hatchn                                                              | nan\Documen                                                     | ts\COLDNet\                                                    | Librarie                  | :sWZDefa                         | alt.COLD                                          | VoltageData                                                                                                    |                                                          |                   |                                                                                                    |                                                  | Change File                        |           | above Stay Calculation Method:                                                                                                    | usePoleStrength ~                                                                                                    |             |
| Pole Library:                                                                                                 | C:\Users\Kieren Hatchn                                                              | nan\Documen                                                     | ts\COLDNet\                                                    | Librarie                  | sWZDefa                          | alt.COLDF                                         | PoleGroups                                                                                                    |                                                          |                   |                                                                                                    |                                                  | Change File                        |           | Pole Tipload Bending above Stay                                                                                                    | usePointOfContraflexture ~                                                                                                    |             |
| Pole Base Library:                                                                                            | C:\Users\Kieren Hatchn                                                              | nan\Documen                                                     | ts\COLDNet\                                                    | Librarie                  | sWZDefa                          | alt.COLDF                                         | PoleBase                                                                                                    |                                                          |                   |                                                                                                    |                                                  | Change File                        |           | Calculation rection.                                                                                                    |                                                                                                    |             |
| Insulator Library:                                                                                            |                                                                                     |                                                                 |                                                                |                           |                                  |                                                   |                                                                                                    |                                                          |                   |                                                                                                    | 0                                                | Change File                        |           | Foundation Calculation Method:                                                                                                    | EmbedmentLength V                                                                                                    |             |
| Crossarm Library:                                                                                             | C:\Users\Kieren Hatchr                                                              | nan\Documen                                                     | ts\COLDNet                                                     | Librarie                  | es∖NZDefa                        | ult.COLD)                                         | Karms                                                                                                    |                                                          |                   |                                                                                                    |                                                  | Change File                        |           |                                                                                                    |                                                                                                    |             |
| Soil Type Library:                                                                                            | C:\Users\Kieren Hatchr                                                              | nan\Documen                                                     | ts\COLDNet                                                     | Librarie                  | s\NZDefa                         | ult.COLDS                                         | SoilData                                                                                                    |                                                          |                   |                                                                                                    |                                                  | Change File                        |           | Calculation Options                                                                                                    | Blowout Conditions                                                                                                    |             |
| Stay Library:                                                                                                 | C:\Users\Kieren Hatchr                                                              | nan\Documen                                                     | ts\COLDNet                                                     | Librarie                  | ls∖NZDefa                        | ult.COLDS                                         | StayGroup                                                                                                    |                                                          |                   |                                                                                                    |                                                  | Change File                        |           | Calculate Tiploads 🖂                                                                                                    | Temperature (°C): 15                                                                                                    |             |
| Pole Plant Library:                                                                                           | C:\Users\Kieren Hatchr                                                              | nan\Documen                                                     | ts\COLDNet                                                     | Librarie                  | s∖NZDefa                         | ult.COLDF                                         | PolePlantGroup                                                                                                    |                                                          |                   |                                                                                                    |                                                  | Change File                        |           | Calculate Foundations                                                                                                    | Wind Pressure (Pa): 500                                                                                                    |             |
| Plot Paper Library:                                                                                           | C:\Users\Kieren Hatchr                                                              | nan\Documen                                                     | ts\COLDNet)                                                    | Librarie                  | es\Default                       | COLDPap                                           | perData                                                                                                    |                                                          |                   |                                                                                                    |                                                  | Change File                        |           | Calculate Mid-Span separation 🗹                                                                                                    |                                                                                                    | _           |
| Symbol Library:                                                                                               | C:\Users\Kieren Hatchr                                                              | nan\Documen                                                     | ts\COLDNet)                                                    | Librarie                  | es\default.                      | COLDSym                                           | nbolLibrary                                                                                                    |                                                          |                   |                                                                                                    |                                                  | Change File                        |           | Calculate Uplift                                                                                                    | Default Properties                                                                                                    |             |
|                                                                                                    |                                                                                     |                                                                 |                                                                |                           |                                  |                                                   |                                                                                                    |                                                          |                   |                                                                                                    |                                                  |                                    | _         | Calculate Stave V                                                                                                    |                                                                                                    |             |
| Markup Library:                                                                                               | C:\Users\Kieren Hatchn                                                              | nan\Documen                                                     | ts\COLDNet\                                                    | Librarie                  | s\Default.                       | COLDMan                                           | rkupLibrary                                                                                                    |                                                          |                   |                                                                                                    |                                                  | Change File                        |           |                                                                                                    | Default Soil Type:                                                                                                    | ~           |
| Markup Library:                                                                                               | C:\Users\Kieren Hatchr                                                              | nan\Documen                                                     | its\COLDNet\                                                   | Librarie                  | es\Default.                      | COLDMan                                           | rkupLibrary                                                                                                    |                                                          |                   |                                                                                                    |                                                  | Change File                        |           | Calculate Crossarms                                                                                                    | Mid-Span 'K' factor: 0.40                                                                                                    | ~           |
| Markup Library:                                                                                               | C:\Users\Kieren Hatchr                                                              | nan\Documen                                                     | nts\COLDNet\                                                   | Librarie                  | es\Default                       | COLDMar                                           | rkupLibrary                                                                                                    |                                                          |                   |                                                                                                    |                                                  | Change File                        |           | Calculate Crossarms                                                                                                    | Default Soil Type:<br>Mid-Span 'K' factor: 0.40                                                                                                    | ~           |
| Markup Library:<br>Tipload Cases                                                                              | C:\Users\Kieren Hatchr                                                              | nan\Documen                                                     | nts\COLDNet\                                                   | Librarie                  | es\Default                       | COLDMar                                           | rkupLibrary                                                                                                    |                                                          |                   |                                                                                                    |                                                  | Change File                        |           | Calculate Crossarms                                                                                                    | Default Soil Type:<br>Mid-Span 'K' factor: 0.40                                                                                                    | ~           |
| Markup Library:<br>Tipload Cases                                                                              | C:\Users\Kieren Hatchr                                                              | nan\Documen<br>Radial                                           | Density                                                        | Librarie                  | es\Default                       | COLDMar                                           | rkupLibrary                                                                                                    | live                                                     |                   | Lise Span                                                                                                    | Use S                                            | Change File                        |           | Calculate Crossarms 🗹<br>Calculate Crossarms 🗹<br>Uplift Results<br>Show in kN                                                                                                    | Default Soil Type:<br>Mid-Span 'K' factor: 0.40                                                                                                    | ~           |
| Markup Library: Tipload Cases Name Tempe                                                                      | C:\Users\Kieren Hatchr<br>ereture Wind<br>Pressure                                  | Radial<br>Thickness<br>of Ice or                                | Density<br>of Ice                                              | (Librarie                 | B (Gr) (                         | COLDMar                                           | Live Load                                                                                                    | E Load                                                   | G                 | Use Span<br>Reduction<br>Factor Suportic                                                                                                    | Use Si<br>Reduct<br>Facto                        | Change File                        | heck Stay | Calculate Crossarms 2<br>Uplift Results                                                                                                    | Default Soil Type:<br>Mid-Span 'K' factor: 0.40                                                                                                    | ~           |
| Markup Library:<br>Tipload Cases                                                                              | C:\Users\Kieren Hatchr<br>erature<br>'C) Wind<br>Pressure<br>(Pa)                   | Radial<br>Thickness<br>of Ice or<br>Snow<br>(mm)                | Density<br>of Ice<br>or Snow (<br>(kg/m <sup>2</sup> )         | A<br>(Wn)                 | B<br>(Gs) (1                     | COLDMar<br>C D<br>Sc) (Rt                         | Live Load<br>Vertical (N)                                                                                                    | E Live<br>Load<br>Horz.<br>(N)                           | G                 | Use Span<br>Reduction<br>Factor Synoptic<br>Winds                                                                                                    | Use Si<br>Redud<br>Facts<br>Downd<br>Wind        | Change File                        | heck Stay | Calculate Crossarms<br>Galculate Crossarms<br>Uplift Results                                                                                                    | Default Soil Type:                                                                                                    | ~           |
| Markup Library:<br>Tipload Cases<br>Name Tempe<br>(or                                                         | C:Wsers/Kieren Hatchr<br>ereture<br>*C) Wind<br>Pressure<br>(Pa)<br>10 1531         | Radial<br>Thickness<br>of Jce or<br>Snow<br>(mm)                | Density<br>of Ice<br>or Snow<br>(kg/m <sup>2</sup> )           | A<br>(Wn)<br>1.00         | B<br>(Gs) (1<br>0.00             | COLDMar<br>C D<br>Gc) (Pt<br>1.25 1.2             | rkupLibrary<br>i Live Load<br>Vertical (N)<br>25 0.00                                                                                  | E Live<br>Load<br>Horz.<br>(N)<br>0.00 0.00              | G<br>0.00         | Use Span<br>Reduction<br>Factor Synoptic<br>Winds                                                                                                    | Use Si<br>Reduct<br>Facto<br>Downd<br>Winc       | pan<br>tion<br>fraft<br>ds         | heck Stay | Calculate Crossrees                                                                                                    | Default Soil Type:<br>Mid-Span 'K' factor: 0.40<br>O Show in kg                                                                                                    | ~           |
| Markup Library:<br>Tipload Cases<br>Name Tempe<br>(%)<br>Max Wind<br>Everyday                                 | C:\Users\Kieren Hatch<br>erature<br>^C()<br>10<br>1531<br>10<br>383                 | Radial<br>Thickness<br>of Ice or<br>Snow<br>(mm)<br>0<br>0      | Density<br>of Ice<br>or Snow<br>(kg/m²)<br>0                   | A<br>(Wn)<br>1.00<br>1.00 | B<br>(Gs) (1<br>0.00             | COLDMar<br>C D<br>Ge) (Pt<br>1.25 1.2<br>1.00 1.1 | rkupLibrary<br>i) Live Load<br>Vertical (N)<br>25 0.00<br>10 0.00                                                                      | E Load<br>Horz.<br>(N)<br>0.00 0.00                      | G<br>0.00<br>0.00 | Use Span<br>Reduction<br>Factor Synoptic<br>Winds                                                                                                    | Use Si<br>Reduct<br>Facto<br>Downd<br>Winc       | pan<br>tion<br>or C<br>fraft<br>ds | heck Stay | Calculate Crossarms                                                                                                    | Default Sol Type:                                                                                                    | ~           |
| Markup Library:<br>Tipload Cases<br>Name Tempe<br>(*)<br>Max Wind<br>Everyday<br>*                            | C:\Users\Kieren Hatov<br>erature Pressure<br>(Pa)<br>10 1531<br>10 383              | Radial<br>Thickness<br>of Ice or<br>Snow<br>(mm)<br>0<br>0      | Density<br>of Ice<br>or Snow<br>(kg/m <sup>2</sup> )<br>0      | A<br>(Wn)<br>1.00         | B<br>(Gs) ((<br>0.00 (<br>0.00 ( | COLDMar<br>C D<br>Gc) (R<br>1.25 1.2<br>1.00 1.1  | rkupLibrary<br>Live Load<br>Vertical (N)<br>25 0.00<br>10 0.00                                                                         | E Live<br>Load<br>Horz.<br>(N)<br>0.00 0.01<br>0.00 0.01 | G<br>0.00         | Use Span<br>Reduction<br>Factor Synoptic<br>Winds                                                                                                    | Use S;<br>Reduci<br>Factur<br>Downd<br>Winc      | Change File                        | heck Stay | Calculate Crossme                                                                                                    | Default Soli Type:                                                                                                    | ~           |
| Narkup Library:<br>Tipload Cases<br>Name Tempt<br>(%)<br>Mark Wind<br>Everyday<br>*                           | C:\Users\Kieren Hatov<br>erature<br>Pressure<br>(Pa)<br>10 1531<br>10 383           | Radial<br>Thickness<br>of Ice or<br>Snow<br>(mm)<br>0<br>0      | Density<br>of Ice<br>or Snow<br>(kg/m <sup>3</sup> )<br>0      | A<br>(Wn)<br>1.00         | 8<br>(Gs) (1<br>0.00 :<br>0.00 1 | COLDMar<br>C D<br>Ge) (Pt<br>1.25 1.2<br>1.00 1.1 | Live Load           Live Load           Vertical (N)           25         0.00           10         0.00                               | E Live<br>Load<br>Horz.<br>(N)<br>0.00 0.01<br>0.00 0.01 | G<br>0.00<br>0.00 | Use Span<br>Reduction<br>Fector Synoptic<br>Winds                                                                                                    | Use Si<br>Reduci<br>Pacta<br>Downd<br>Winc       | Change File                        | heck Stay | Calculate Crossmits D<br>Uplift Lead Cases<br>Name Temperature W<br>Name Temperature W<br>Name Temperature W                                                                                       | Default Sol Type:<br>Mid-Span X' factor: 0.40<br>O Show in kg<br>Ind Pressure<br>(Pa)                                                                                                    | ~           |
| Markup Library:           Tipload Cases           Name         Tempic (*           Mass Wind         Everyday | C:\Users\Kieren Hatch<br>erature<br>(Pa)<br>10 1531<br>10 363                       | Radial<br>Thickness<br>of Ice or<br>Snow<br>(mm)<br>0<br>0      | Density<br>of Ice<br>or Snow<br>(kg/m <sup>2</sup> )<br>0      | (Librarie<br>(Wn)<br>1.00 | B<br>(Gs) ((<br>0.00 :<br>0.00 ( | COLDMar<br>C D<br>Gc) (Pt<br>1.25 1.3<br>0.00 1.1 | )         Live Load           vertical (N)         25           10         0.00                                                        | E Live<br>Load<br>Horz.<br>(N)<br>0.00 0.00              | G<br>0.00<br>0.00 | Use Span<br>Reduction<br>Fector Synoptic<br>Winds<br>0                                                                                                    | Use 5;<br>Reduc<br>Pacta<br>Downd<br>Winc        | Change File                        | heck Stay | Uptil Load Cases                                                                                                    | Default Sol Type:                                                                                                    |             |
| Narkup Library:<br>Tipload Cases<br>Name Tempt<br>(*<br>Name Cases<br>Everyday<br>*                           | C:\Users\Kieren Hatchr<br>ersture<br>*C)<br>10 1531<br>10 383                       | Radial<br>Thickness<br>of Ice or<br>Snow<br>(mm)<br>0           | Density<br>of Ice<br>or Snow<br>0<br>0                         | A<br>(Wn)<br>1.00         | B<br>(Gs) (1<br>0.00 1           | COLDMar<br>C D<br>Gc) (R<br>1.25 1.2<br>0.00 1.1  | 2 Live Load<br>1 Vertical (N)<br>25 0.00<br>10 0.00                                                                                    | E Live<br>Load<br>Horz.<br>(N)<br>0.00 0.00              | G<br>0.00<br>0.00 | Use Span<br>Reduction<br>Factor Synoptic<br>Winds                                                                                                    | Use S<br>Reduct<br>Factor<br>Downd<br>Wino       | Change File                        | heck Stay | Collute Creating June 1                                                                                                    | Default Sol Type:<br>Hid-Span 'K' factor: 0.40<br>O Show in kg<br>Ind Pressure<br>(Pa)                                                                                                    |             |
| Narkup Library:<br>Tipload Cases<br>Name Temps<br>(*<br>Mark Wind<br>Evenyday                                 | CrUsen/Ucern Hatch<br>Pressre<br>C(3)<br>10 1531<br>10 383                          | Radial<br>Thickness<br>of Ice or<br>Snow<br>(mm)<br>0           | Density<br>of Ice<br>or Snow<br>(kg/m <sup>2</sup> )<br>0      | A<br>(Wn)<br>1.00         | B<br>(Gs) (1<br>0.00 1           | COLDMar<br>C D<br>Sc) (R<br>1.25 1.2<br>0.00 1.1  | 25 0.00<br>10 0.00                                                                                                    | E Live<br>Load.<br>(%)<br>0.00 0.00                      | G<br>0.00         | Use Span<br>Reduction<br>Factor Synoptic<br>Winds<br>0                                                                                                    | Use S<br>Reduct<br>Pacto<br>Downd<br>Winc        | Change File                        | heck Stay | Upift Load Cases                                                                                                    | Default Sol Type:<br>Mid-Span X' factor: 0.40<br>Show in kg<br>Mid-Premure<br>(Pa)                                                                                                    |             |
| Harkup Library:<br>Tipload Cases<br>Name Temper<br>* Mass Wind<br>Everyday                                    | Cr/Users/Vicens Hatch<br>erature Wild<br>Pressure<br>(Pa)<br>10 1531<br>10 383      | Radial<br>Thickness<br>of Lee or<br>Snow<br>(mm)<br>0<br>0<br>0 | Density<br>of Ico<br>or Snow<br>(kg/m <sup>2</sup> )<br>0      | A<br>(Wn)<br>1.00         | 8 (Gs) ((<br>0.00 :<br>0.00 :    | COLDMar<br>C D<br>Gc) (Pt<br>1.25 1.2<br>0.00 1.1 | Live Load     Vertical (N)     25     0.00     10     0.00                                                                             | E Live<br>Load<br>Morz.<br>(%)<br>0.00 0.00<br>0.00 0.00 | G<br>0.00<br>0.00 | Use Span<br>Reduction<br>Factor Synoptic<br>Winds                                                                                                    | Use S<br>Reduct<br>Factur<br>Downd<br>Winc       | Change File                        | heck Stay | Colculate Costarris 2<br>Colculate Costarris 2<br>Uph Results<br>Show in lot<br>Upht Load Case<br>Valid Load Case<br>Valid Load Case                                                               | Default Sol Type:<br>Hid-Span 'K' fedor: 0.40<br>Show in kg<br>ind Pressure<br>(Po)                                                                                                    |             |
| Tipload Cases Tipload Cases Name Tempi P Mas Wind Everyday *                                                  | C/Users/Vieren Hatch<br>ersture Wind<br>Pressure<br>(Pa)<br>10<br>1531<br>10<br>383 | Radial<br>Thickness<br>of Lee or<br>Snow<br>(mm)<br>0<br>0      | Density<br>of Ice<br>or Snow<br>(kg/m³)<br>0                   | A<br>(Wn)<br>1.00         | 8 (Gs) ((<br>0.00 :              | COLDMar<br>C D<br>Gc) (Pt<br>1.25 1.2<br>1.00 1.1 | )         Live Load           )         Live Load           )         Vertical (N)           25         0.00           10         0.00 | E Live<br>Load<br>Horz(N)<br>0.00 0.01<br>0.00 0.01      | G<br>0.00<br>0.00 | Use Span<br>Reduction<br>Fector Synoptic<br>Winds                                                                                                    | Use S<br>Reduct<br>Pacture<br>Downd<br>Winn<br>C | Change File                        | heck Stay | Calculate Crossmite D<br>Uplift Results<br>Show in kit<br>Uplift Lead Cases<br>Kame Temperature W<br>+ Uplift 0 000                                                                                | Default Sol Type:                                                                                                    |             |
| Markup Library:<br>Tipload Cases<br>Name Temps<br>Man Wind<br>Everyday                                        | CIUSentVicen Hath<br>enture Wild<br>Pressre<br>(Pa)<br>10 1531<br>10 383            | Radial<br>Thickness<br>of Ice or<br>Snow<br>(mm)<br>0           | Density<br>of Ice<br>or Snow<br>(kg/m <sup>3</sup> )<br>0<br>0 | A<br>(Wn)<br>1.00         | B<br>(Gs) (1<br>0.00 1           | COLDMar<br>C D<br>Gc) (Pt<br>1.25 1.2<br>1.00 1.1 | )         Live Load           t)         Live Load           25         0.00           10         0.80                                 | E Live<br>Horz.<br>0.00 0.00<br>0.00 0.00                | G<br>0.00<br>0.00 | Use Span<br>Reduction<br>Factor Synoptic<br>Winds<br>D                                                                                                    | Use S<br>Reduct<br>Pacture<br>Downd<br>Winn<br>C | Change File                        | heck Stay | Colculate Costarms 2<br>Colculate Costarms 2<br>Upift Results<br>Show in bit<br>Upift Load Cases<br>Name Temperature W<br>Color 0<br>0<br>0<br>0<br>0<br>0<br>0<br>0<br>0<br>0<br>0<br>0<br>0<br>0 | Default Sol Type:                                                                                                    |             |
| Markup Library:<br>Tipload Cases<br>Name Tempe<br>More World<br>Everyday<br>*                                 | Cillutent/Genn Hatch<br>ersture Wind<br>Presore<br>(P8)<br>10 1531<br>10 383        | Radial<br>Thekness<br>of los or<br>g(mm)<br>0<br>0              | Density<br>of Ice<br>or Snow<br>(kg/m <sup>2</sup> )<br>0      | A<br>(Wn)<br>1.00         | B<br>(Gs) ((<br>0.00 1           | COLDMar<br>Gc) (P<br>1.25 1.2<br>1.00 1.1         | ) Live Load<br>) Vertical (N)<br>25 0.00<br>10 0.00                                                                                    | E Live<br>Load<br>Horz.<br>0.00 0.00<br>0.00 0.00        | G<br>0.00<br>0.00 | Use Scan<br>Reduction<br>Fector Synoptic<br>Winds<br>0                                                                                                    | Use Si<br>Redud<br>Factu<br>Downd<br>Wins        | Change File                        | heck Stay | Upint Lead Cases                                                                                                    | Default Sol Type:                                                                                                    |             |
| Markup Library:<br>Tipload Cases<br>Name Temps<br>*<br>Max Wood<br>Everyday<br>*                              | Cl'Usent/Genn Hatch<br>erstere Wind<br>Pressure<br>(Pa)<br>10 1531<br>10 363        | Radial<br>Thickness<br>of Ice or<br>Snow<br>(mm)<br>0<br>0      | Density<br>of Ico<br>or Snow<br>(kg/m <sup>2</sup> )<br>0      | A<br>(Wn)<br>1.00         | B<br>(Gs) ((<br>0.00 1           | COLDMar<br>Gc) (P<br>1.25 1.2<br>1.00 1.1         | Live Load     Live Load     Uverical (N)     Verical (N)     0.00                                                                      | E Live<br>Horz.<br>(N)<br>0.00 0.00                      | G<br>0.00<br>0.00 | Use Span<br>Reduction<br>Peteroview<br>Winds                                                                                                    | Use Si<br>Redud<br>Factu<br>Downd<br>Wins        | pan<br>bon<br>traft<br>s           | heck Stay | Colculate Crossmic D                                                                                                    | Default Sol Type:                                                                                                    |             |
| Markup Library:<br>Tiplead Cases<br>Name Temps<br>Mark Wind<br>Everyday<br>• Max Wind                         | Cl'UsersVGreen Hatch<br>erature Prene<br>(Peg)<br>10 1531<br>10 383                 | Radial<br>Thickness<br>of Lee or<br>Snow<br>(mm)<br>0           | Density<br>of Ice<br>or Snow<br>(kg/m <sup>3</sup> )<br>0<br>0 | A<br>(Wn)<br>1.00         | B<br>(Gs) ((<br>0.00 1           | COLDMar<br>C D<br>Ge) (R<br>1.25 1.3<br>5.00 1.1  | ) Ure Lad<br>) Vertod (0)<br>25 0.00<br>10 0.00                                                                                        | E Live<br>Load<br>(%)<br>0.00 0.00<br>0.00 0.00          | G<br>0.00         | Use Span<br>Reduction<br>Reduce Synophysic<br>Winds                                                                                                    | Use S<br>Reduct<br>Petro<br>Downd<br>Winz        | Change File                        | heck Stay | Colculate Costarris 2<br>Colculate Costarris 2<br>Uph Results<br>Show in lot<br>Upht Load Case<br>Upht Load Case<br>0<br>0<br>0<br>0<br>0<br>0<br>0<br>0<br>0<br>0<br>0<br>0<br>0                  | Default Sol Type:                                                                                                    |             |
| Aarkup Library:<br>Tipleed Cases<br>Name Tempe<br>Max Wind<br>Everyday<br>*                                   | Cl'UsentVGren Hatch<br>erature Pressre<br>(Pa)<br>10 1531<br>10 383                 | Radial<br>Thickness<br>of Snow<br>(mm)<br>0                     | Density<br>of Ico<br>or Snow<br>(kg/m <sup>3</sup> )<br>0<br>0 | A<br>(Wn)<br>1.00         | B<br>(Gs) ((<br>0.00 1           | COLDMar<br>C D<br>See (R<br>1.25 1.1<br>0.00 1.1  | ) Uve Load<br>) Vertical (0)<br>25 0.00<br>10 0.00                                                                                     | E Live<br>Load<br>Morz.<br>(N)<br>0.00 0.00<br>0.00 0.00 | G<br>0.00<br>0.00 | Use Span<br>Redottion<br>Notice Synophic<br>Diagonal States<br>Diagonal States<br>Diagonal St | Use Si<br>Reduct<br>Pownd<br>Winin               | Change File                        | heck Stay | Coluder Cosame D                                                                                                    | Default Sol Type:                                                                                                    |             |

- 3. Scroll down to the Tipload Cases table. For this example, we are going to change the Wind Pressure for the load case Max Wind from 1531Pa to 1200Pa
- 4. Click into the Wind Pressure cell for the Max Wind load case and enter the value '1200' as shown below
- 5. Click out of the cell to set the new Wind Pressure value

| hange Parame | ster File Sa                                                       | ave As New Parar                                                                              | meter File          | Cancel C                                 | hanges                       | Save Ch    | anges (                             | & Close   | (This file | only)                     | per e | symbols hu            | nup.   |                                          |                          |                                                       |                            |                                              |                        |
|--------------|--------------------------------------------------------------------|-----------------------------------------------------------------------------------------------|---------------------|------------------------------------------|------------------------------|------------|-------------------------------------|-----------|------------|---------------------------|-------|-----------------------|--------|------------------------------------------|--------------------------|-------------------------------------------------------|----------------------------|----------------------------------------------|------------------------|
|              |                                                                    |                                                                                               |                     |                                          |                              |            |                                     |           |            |                           |       |                       |        |                                          |                          |                                                       |                            | Calculation Methods                          |                        |
|              |                                                                    |                                                                                               |                     |                                          |                              | C          | hange Lo                            | pcation 1 | where the  | e libraries are S         | tored |                       |        |                                          |                          |                                                       |                            | Tension Calculation Method                   | HorizontalRulingSpan V |
|              | Libraries                                                          |                                                                                               |                     |                                          |                              |            |                                     |           |            |                           |       |                       |        |                                          |                          |                                                       |                            | Pole Allowable Tipload<br>Calculation Method | usePoleStrength ~      |
| Conduct      | or Library:                                                        | C:\Users\Kierer                                                                               | A Hatchm            | an\Documen                               | its\COLDN                    | et\Librar  | Libraries/WZDefault.COLDConductors  |           |            |                           |       |                       |        |                                          |                          |                                                       | File                       | Pole Tipload Allowable Bending               |                        |
| Voltag       | ge Library:                                                        | C:\Users\Kieren Hatchman\Documents\COLDNet\Libraries\WZDefault.COLDVoltageData                |                     |                                          |                              |            |                                     |           |            |                           |       |                       |        | Change                                   | File                     | above Stay Calculation Method                         | usePoleStrength V          |                                              |                        |
| Pole Bar     | se Library:                                                        | C:\Users\Kieren Hatchman\Documents\COLDNet\Libraries\NZDefault.COLDPoleGroups                 |                     |                                          |                              |            |                                     |           |            |                           |       |                       |        | Change                                   | File                     | Pole Tipload Bending above Stay<br>Calculation Method | usePointOfContraflexture ~ |                                              |                        |
| Insulat      | or Library:                                                        | Provinsi a Andrean Lanna and Andrean Angla Angla Las Archesant China da Angla angla Angla ang |                     |                                          |                              |            |                                     |           |            |                           |       |                       | -      | Change                                   | File                     | Foundation Calculation Method: EmbedmentLength        | EmbedmentLength V          |                                              |                        |
| Crossar      | m Library:                                                         | C:\Users\Kieren Hatchman\Documents\COLDNet\Libraries\NZDefault.COLDXarms                      |                     |                                          |                              |            |                                     |           |            |                           |       |                       |        |                                          | -                        | Chappe                                                | File                       |                                              |                        |
| Soil Typ     | pe Library:                                                        | C:\Users\Kieren Hatchman\Documents\COLDNet\Libraries\VZDefault.COLDSoilData                   |                     |                                          |                              |            |                                     |           |            |                           |       |                       | Change | File                                     | Calculation Options      | Blowout Conditions                                    |                            |                                              |                        |
| Sta          | ay Library:                                                        | C:\Users\Kiere                                                                                | et\Librar           | es\NZD                                   | efault.Ci                    | OLDStay    | Group                               |           |            |                           |       |                       | Change | File                                     | Calculate Tiploads 🗹     | Temperature (°C): 15                                  |                            |                                              |                        |
| Pole Pla     | int Library:                                                       | C:\Users\Kierer                                                                               | et\Librar           | es\NZDr                                  | efault.Cr                    | OLDPoleP   | PlantGroup                          |           |            |                           |       |                       | Change | File                                     | Calculate Foundations 🗹  | Wind Pressure (Pa): 500                               |                            |                                              |                        |
| Plot Pape    | Paper Library: C:\Users\Kieren Hatchman\Documents\COLDNet\Librarie |                                                                                               |                     |                                          |                              |            |                                     | ult.COL   | DPaperDa   | ata                       |       |                       |        |                                          |                          | Change                                                | File                       | Calculate Mid-Span separation                | Defect Descention      |
| Symb         | ol Library:                                                        | C:\Users\Kierer                                                                               | n Hatchm            | an\Documen                               | ts\COLDN                     | et\Librar  | Libraries\default.COLDSymbolLibrary |           |            |                           |       |                       |        |                                          |                          |                                                       | File                       | Calculate Uplift                             | Derault Properties     |
| Marku        | up Library:                                                        | C:\Users\Kierer                                                                               | n Hatchm            | an\Documen                               | nts\COLDN                    | et\Librari | es\Defa                             | ult.COLF  | DMarkupl   | Library                   |       |                       |        |                                          |                          | Change                                                | File                       | Calculate Crossarms                          | Default Soil Type:     |
| Name         | e Tempe<br>(°                                                      | rature Wi<br>C) (F                                                                            | ind<br>Jsure<br>Pa) | Radial<br>Thickness<br>of Ice or<br>Snow | Density<br>of Ice<br>or Snow | A<br>(Wn)  | B<br>(Gs)                           | C<br>(Gc) | D<br>(Ft)  | Live Load<br>Vertical (N) | ε     | Live<br>Load<br>Horz. | G      | Use Span<br>Reduction<br>Factor Synoptic | Use<br>Red<br>Fit<br>Dov | e Span<br>duction<br>actor<br>wndraft                 | Check Stay                 | Show in kN                                   | O Show in kg           |
|              |                                                                    |                                                                                               |                     | (mm)                                     | (kg/m²)                      |            |                                     |           |            |                           |       | (N)                   |        | Winds                                    | W                        | Vinds                                                 |                            | Uplift Load Cases                            |                        |
| Max Wi       | av.                                                                | 10                                                                                            | 383                 | 0                                        | 0                            | 1.00       | 0.00                                | 0.00      | 1.25       | 0.00                      | 0.00  | 0.00                  | 0.00   |                                          |                          |                                                       |                            | Name (°C)                                    | (Pa)                   |
| Everyd       |                                                                    |                                                                                               |                     |                                          | -                            |            |                                     |           |            |                           |       |                       |        |                                          |                          |                                                       |                            | ▶ Uplift 0 900                               |                        |
| •            |                                                                    |                                                                                               |                     |                                          |                              |            |                                     |           |            |                           |       |                       |        |                                          |                          |                                                       |                            |                                              |                        |

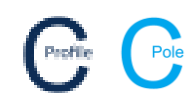

- 6. Select Save Changes at the top of the window
- 7. The calculations will automatically be regenerated using the new wind pressure. This new wind pressure will be saved to the local job only. It will not permanently save to the Design Parameter File using this method. Refer to document "COLDNet Pole & Profile – Adding and Changing Load Cases (to Parameter File)".